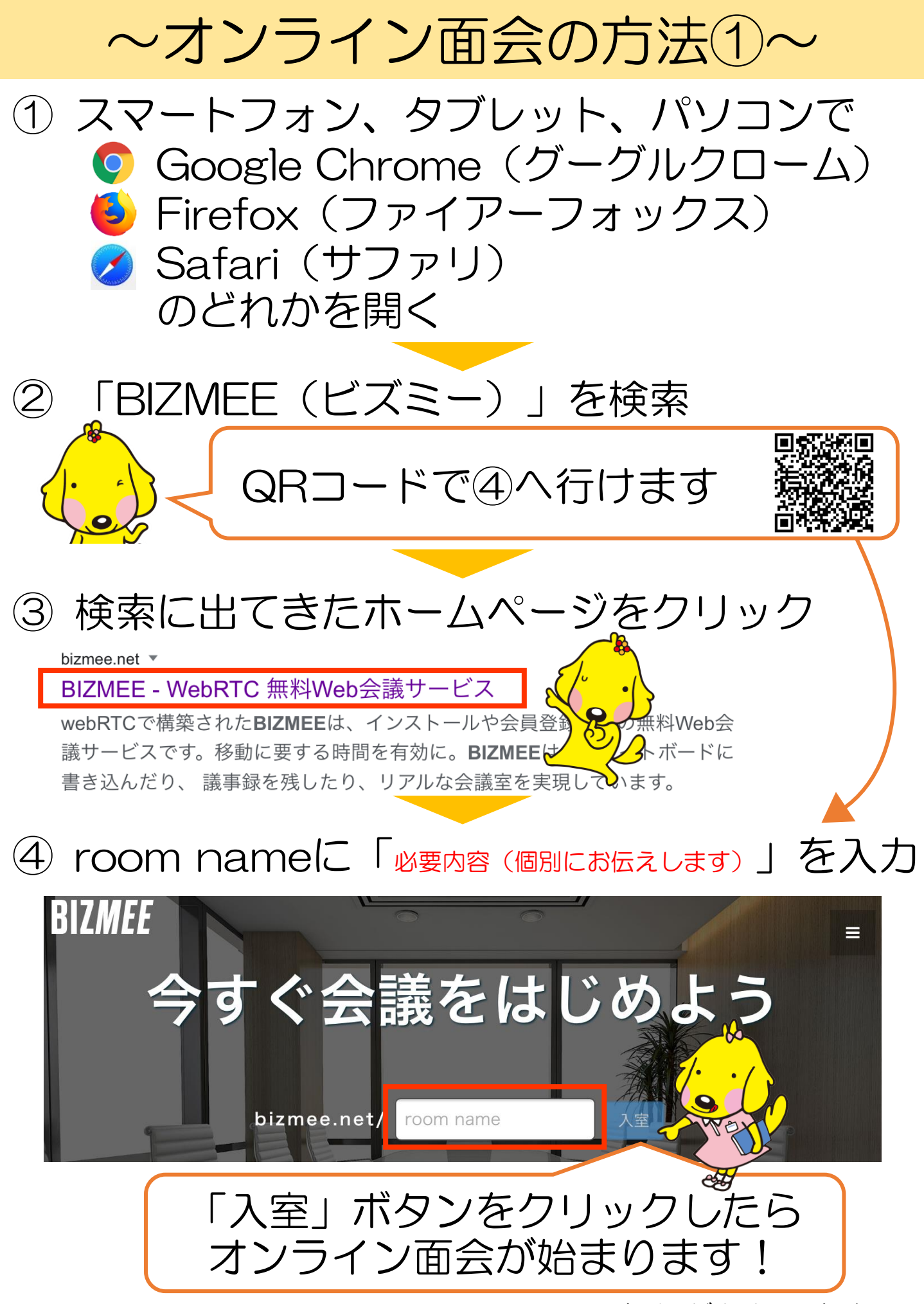

※通信料がかかります

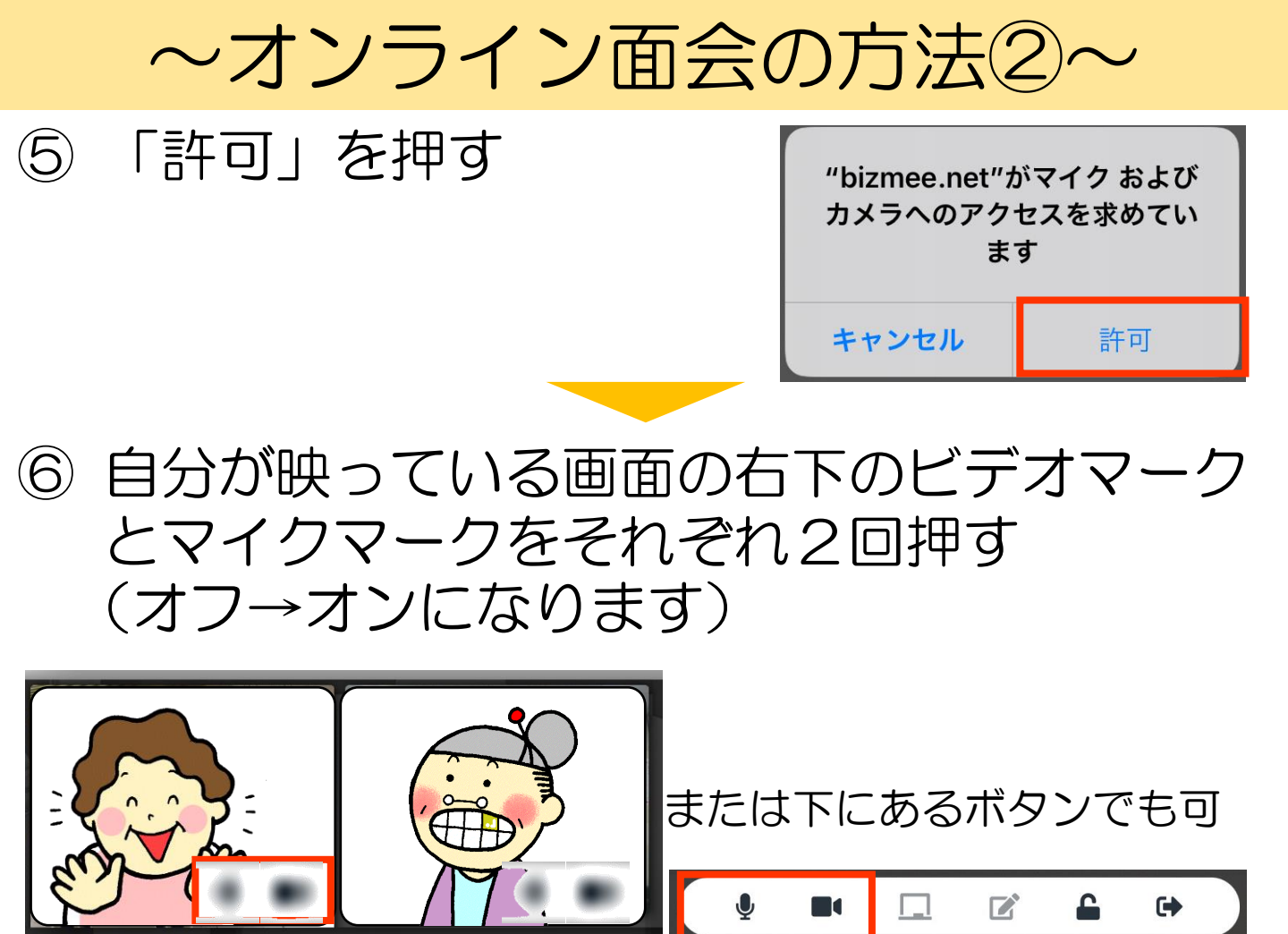

⑦ ビデオの枠を調整 相手が映っているところを拡大する

## ~オンライン面会開始~

⑧ 終了したら、下の退出マークを押し、 「会議室から退室~?」にOKボタンを押す

|   |  |         |   |  |              | ×  |
|---|--|---------|---|--|--------------|----|
| Ŷ |  | <b></b> | G |  | 会議室から退室しますか? |    |
|   |  | •       |   |  | キャンセル        | ок |